# Pump Quick Start Manual

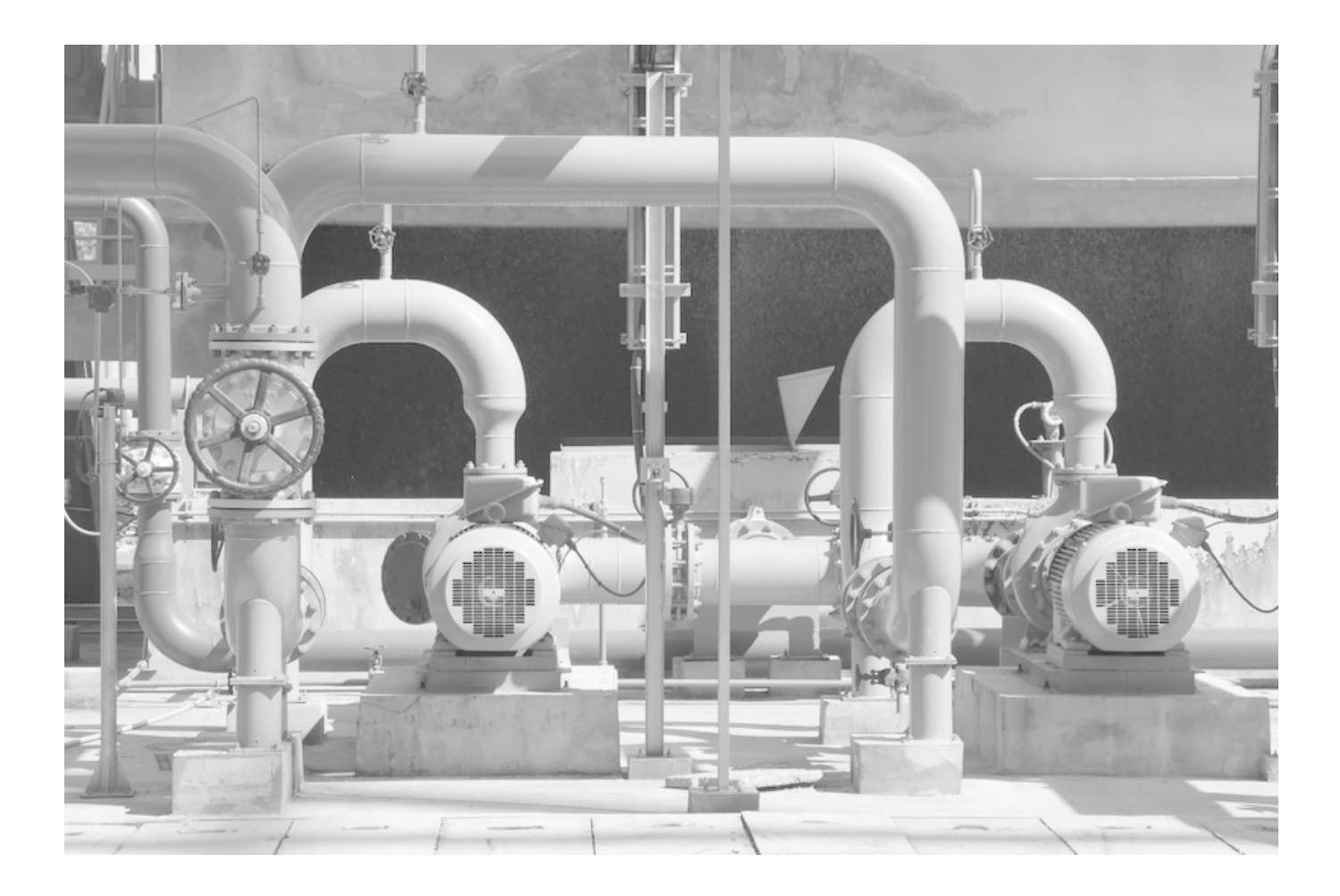

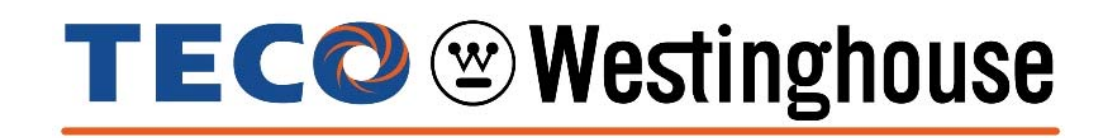

#### **Quick Start Guide for Pump Applications**

This guide is to simplify the start up of the PA7300 Inverter series for pump applications. It is not intended to replace the PA7300 Installation and Operation Manual 4H358D0250007, and the user is urged review this manual. There are three methods of control or combinations thereof that that may be selected; *Keypad, Analog Signal (external terminal) or Serial Communication.* Only Keypad and Analog Signal will be covered as Serial Communication is beyond the scope of this manual. For Serial Communication control or special external control, the user is referred to the PA7300 Installation and Operating Manual.

#### SAFETY FIRST!

#### Step 1 - Before Starting the Inverter

• Referring to the PA7300 Instruction Manual, please review and verify that the correct inverter size for the motor was received free of damage. To ensure personnel safety and to avoid equipment damage, follow the precautions and the installation procedures for mounting, wiring, and operating environment.

### CAUTION - To avoid damage to the inverter when removing the inverter cover and/or LCD Operator, refer to Appendix B for the proper procedure.

• In accordance applicable codes make electrical connections to the motor and input power terminals. (Refer to the block diagram, Fig. 4). *No other external connections should be made at this time, as the initial control will be from the Keypad.* 

#### Step 2 - Apply Power to the Drive

• Apply AC power to the Inverter and observe the LCD Display Line 1; it should read "Freq. Cmd <u>0</u>0.00Hz". Line 2 should read "TECO". The red LED on the STOP key should be ON. The DRIVE and FWD LED's should be ON. (See Fig. 1 below)

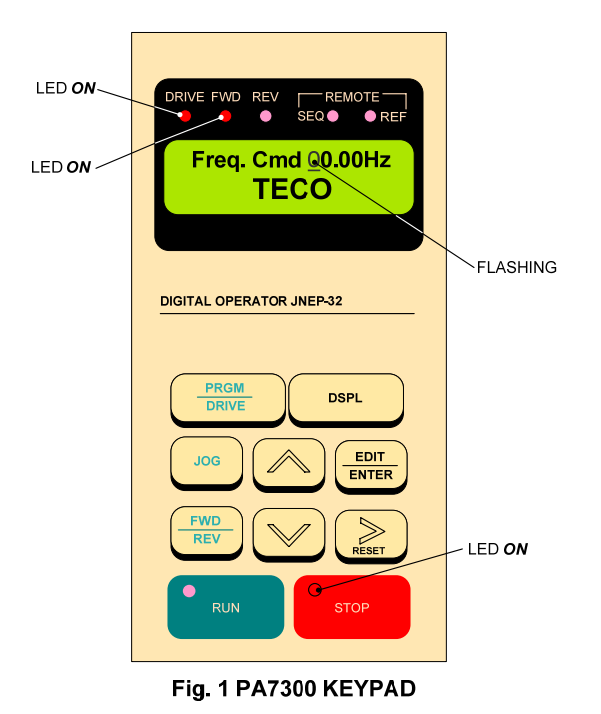

#### Step 3 - Set Drive to Run Mode

• If the red *DRIVE* LED is not ON with AC power up, press the *PGRM / DRIVE* key until the red *Drive* LED is *ON*. The Inverter is now in the **RUN** mode.

2

#### Step 4 - Check Pump Motor Operation

• Enter 10.00Hz for the frequency reference and set parameter *Sn-05 = 0010* to disable Reverse Direction operation. *Note*: The output from the inverter is displayed in Hz as factory default. If desired, the output may be displayed in per cent (%) of full speed. (see appendix)

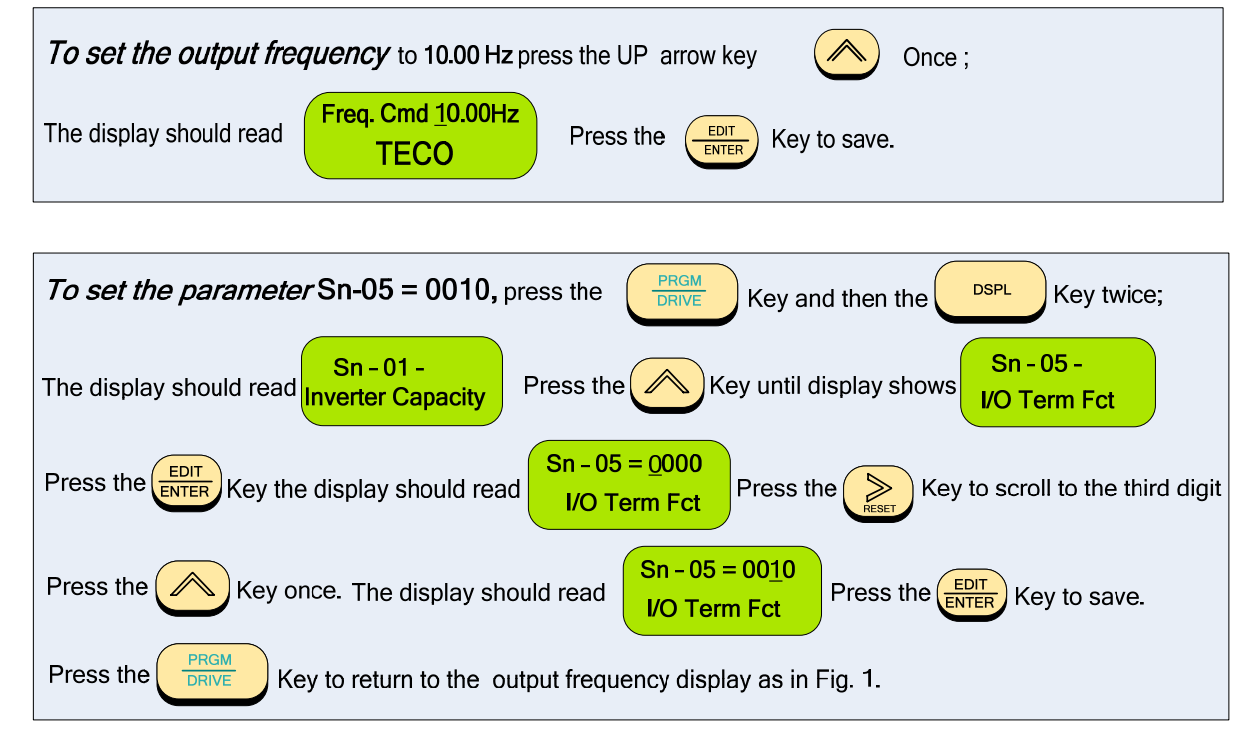

Press the *RUN* key, and check the pump direction of rotation. If the direction is not correct, press
the *STOP* key and wait until the pump has come to a complete *STOP*. Next, *Power Down the inverter*.

#### Danger

After the power has been turned OFF, wait <u>at least 5 minutes</u> until the charge indicator extinguishes completely before touching any wiring, circuit boards or components.

• Reverse any *two* of the pump motor connections at the inverter (U(T1),V(T2), or W(T3)). Next, following *STEP 2,* Power-up the inverter; the motor direction should now be correct.

#### Step 5 – Select Method of Control

- Before selecting the method of control, ensure the inverter is in the **STOP** mode.
- There are two methods of control or combinations thereof that may be selected; *Keypad* and *Analog Signal.*

**RUN / STOP Command -** Can be provided from the keypad or from an external contact (see Fig. 2a).

**Speed Reference** – Can be from the keypad or from an external analog signal (0 - 10 VDC or 4 - 20 mA). see Fig's 3a,3b, and 3c.

• The method of control is set by parameter *Sn* – *04*. The table on the next page shows the value that *Sn* – *04* needs to be set for the various combinations of control.

| Parameter Sn – 04 = |                  |                 |
|---------------------|------------------|-----------------|
| Function            | Start / Stop     | Speed Reference |
| 0011                | Keypad           | Keypad          |
| 0001                | External Contact | Keypad          |
| 0010                | Keypad           | External Analog |
| 0000                | External Contact | External Analog |

| To set parameter Sn-04 press the Key, and then the Key Key twice;                                            |  |  |
|----------------------------------------------------------------------------------------------------|--|--|
| The display should read Sn - 01 -<br>Inverter Capacity Press the Key until the display shows Stopping Method |  |  |
| Press the $EDIT ENTER$ Key; the display should read Stopping Method To select the desired combination in     |  |  |
| accordance with the table value, press the Rey to scroll to the digit position and the Key                   |  |  |
| to select, the digit value (0 or 1). After the selection press the Key to save.                              |  |  |
| Press the DRIVE to return to the output frequency display as in Fig. 1.                                      |  |  |

 After the method of control has been selected, if external control wiring is required, (e.g. external analog), *Power Down the inverter before removing any covers or making any connections.* In the following pages are wiring examples for Start / Stop, E-Stop, Restart, and Analog Connections.

#### **O**anger

After the power has been turned OFF, wait <u>at least 5 minutes</u> until the charge indicator extinguishes completely before touching any wiring, circuit boards, or components.

#### DIGITAL INPUT / OUTPUT terminal connections

Fig's 2a, 2b, and 2c below show the terminal connections for input control functions. The connections shown are typical and the user is referred to the **PA7300 Manual** if additional information is required. Fig. 2d shows an example for the use of the **Fault Output Relay**.

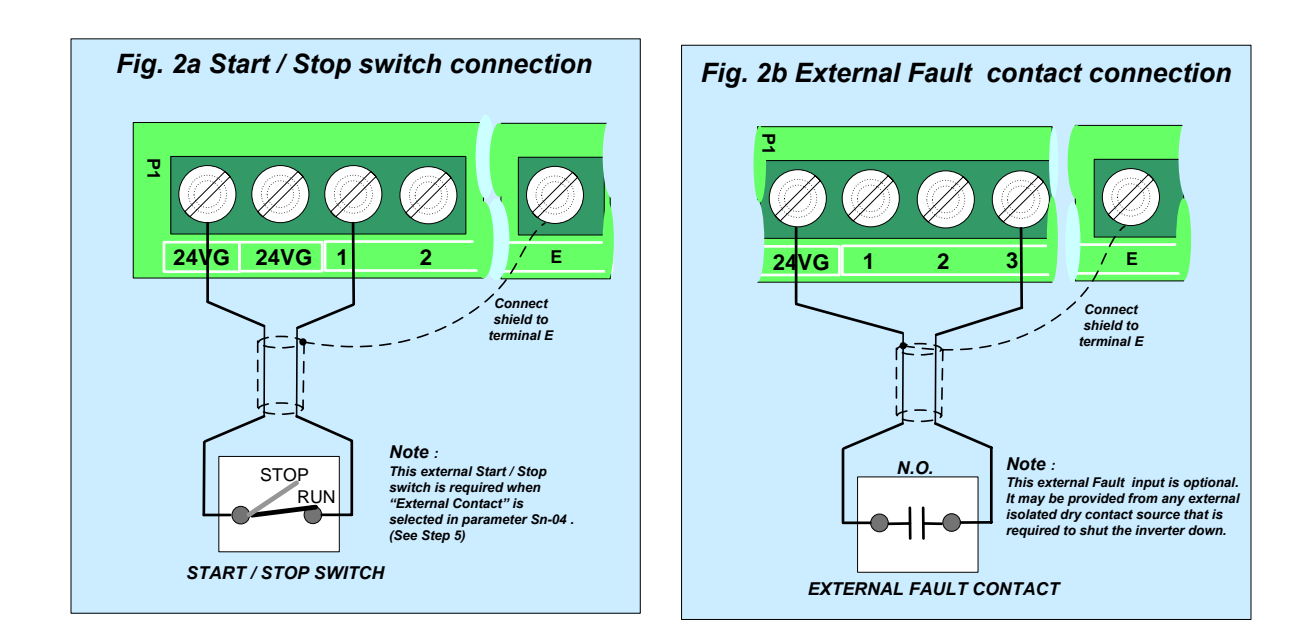

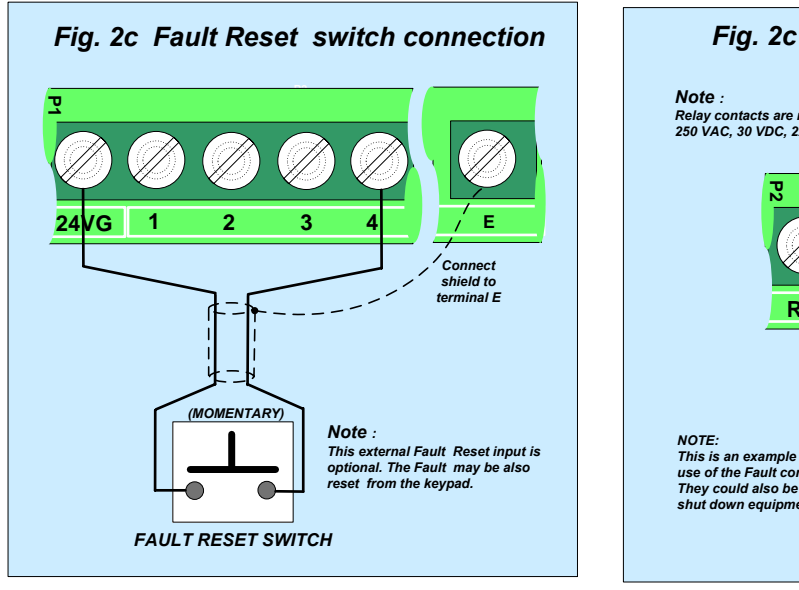

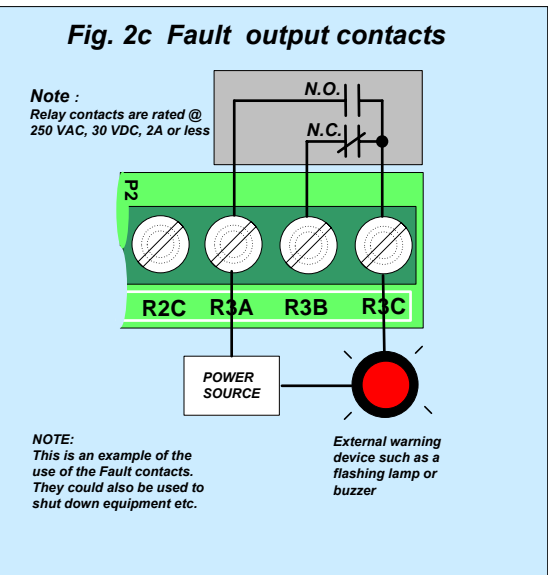

#### ANALOG INPUT terminal connections

Fig's 3a,3b, and 3c.show the various analog input schemes that can be used to control the output frequency and thus the speed of the pump motor when *External Analog* is selected by **Sn-04** in *STEP 5*. Only one method may be used as the input source with Fig. 3a Potentiometer Input being most common.

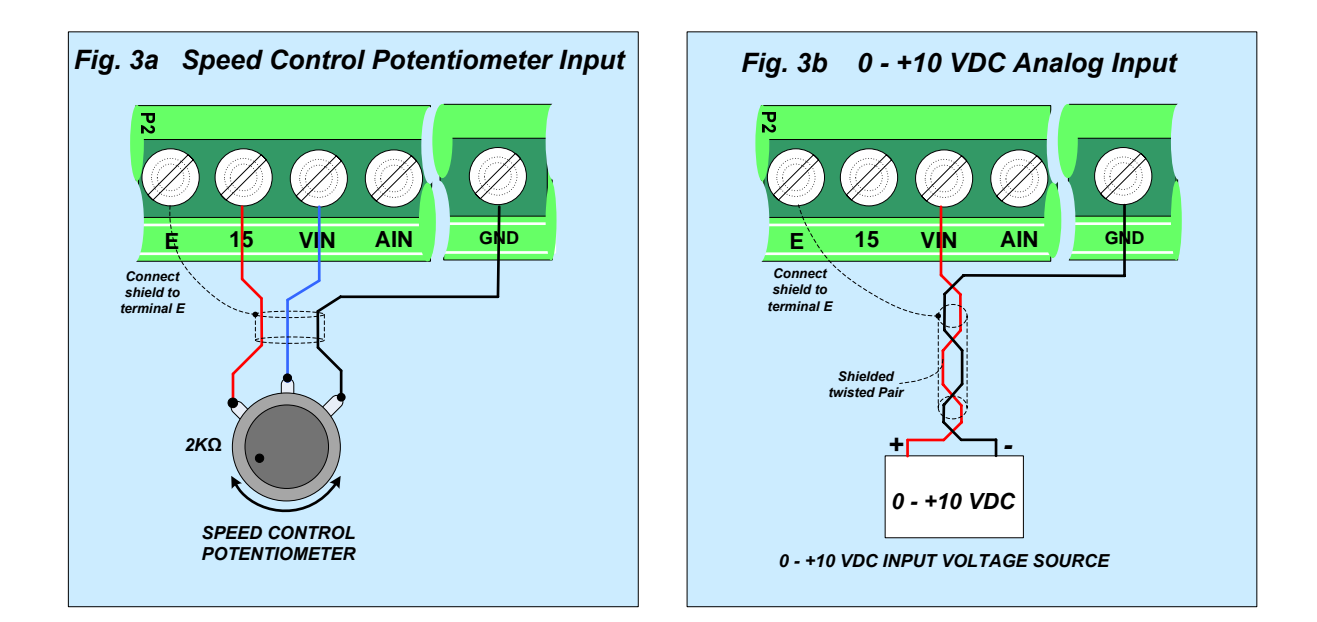

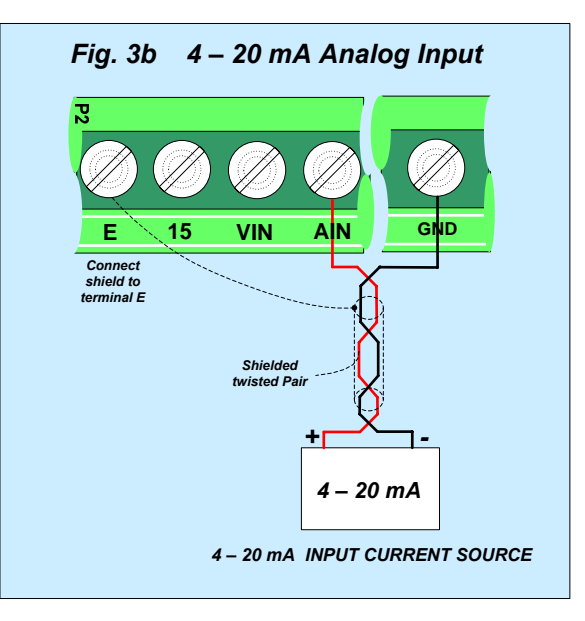

#### PA7300 BLOCK DIAGRAM

Fig. 4 is an overall basic electrical connection diagram for the **PA7300**. It is used in conjunction with the other sections of this guide to give the user the ability to successfully start up a Pump application. More detailed information is available in the **PA7300 Manual** to which the user is referred, if further information is required.

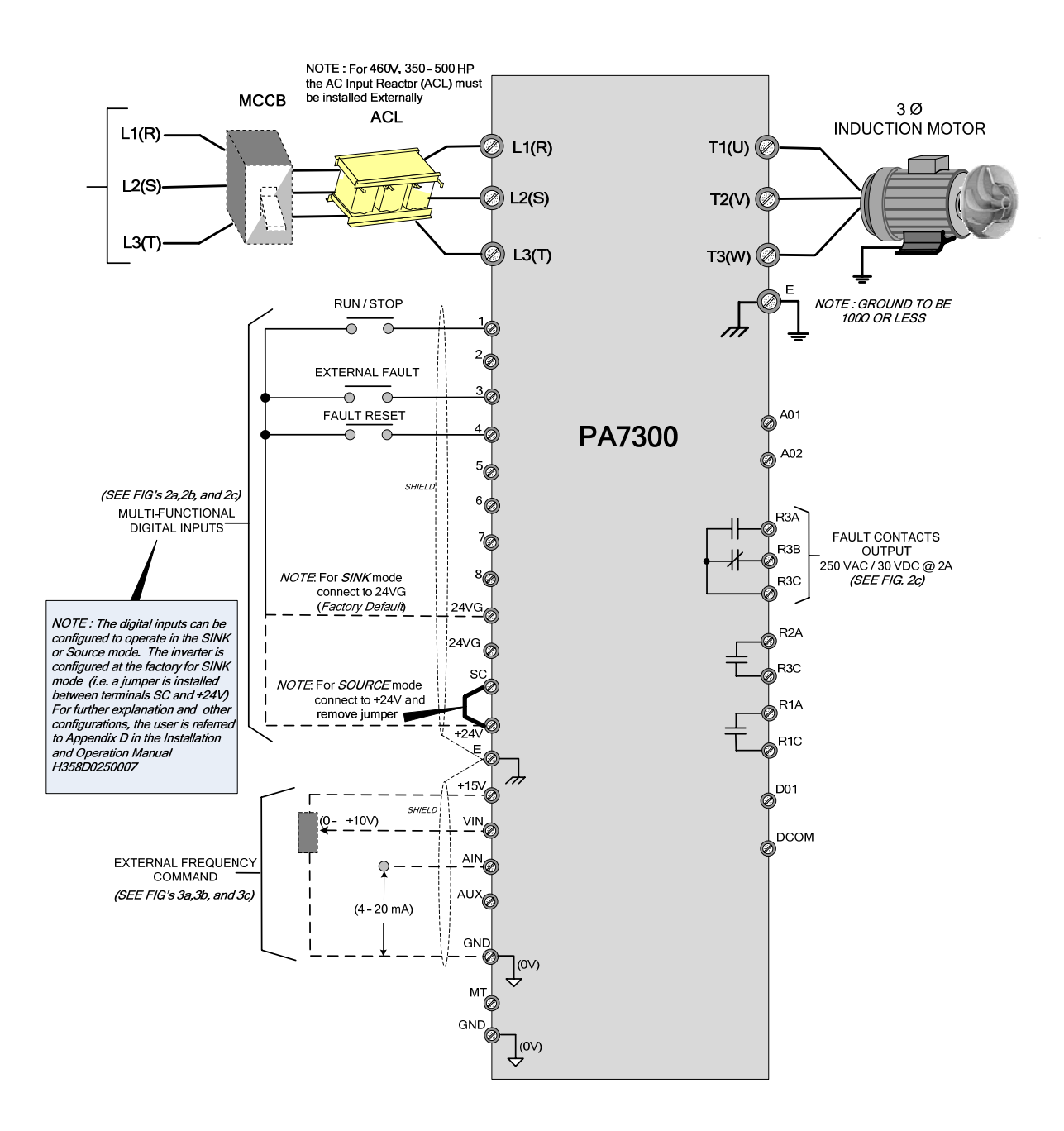

Fig. 4 PA7300 Pump APPLICATION DIAGRAM

7

#### **Appendix A-**Changing display to read output speed in percent (%) of full speed.

The display is factory defaulted to show the inverter output frequency in **Hz**. If desired, the display can be changed to show the output frequency as a *percentage* of full speed. To do this parameter **Cn-20** must be changed from (00000) to (00001) as follows:

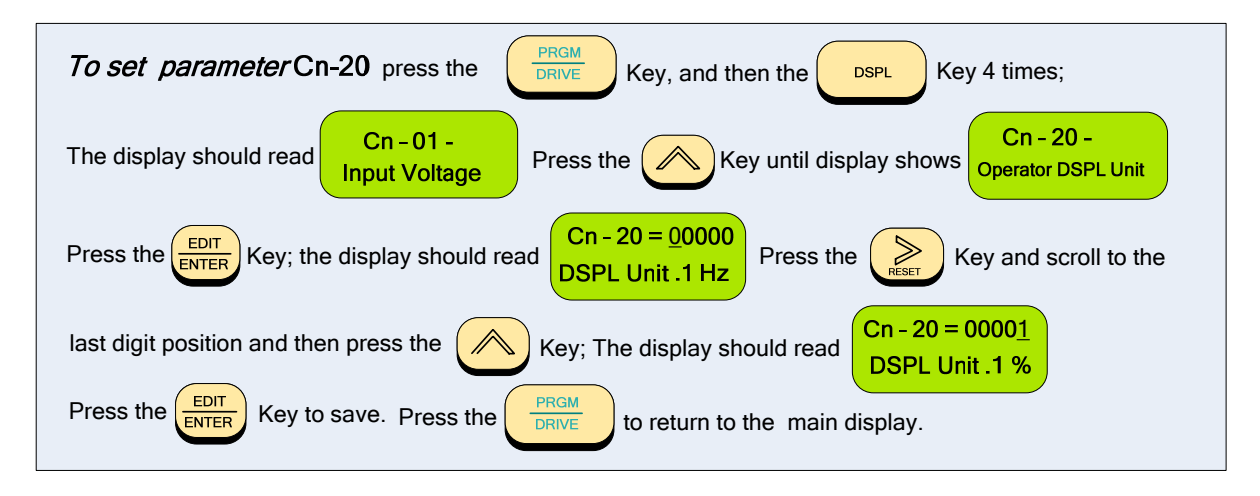

#### Appendix B -Removing the LCD Digital Operator and Inverter Cover(s)

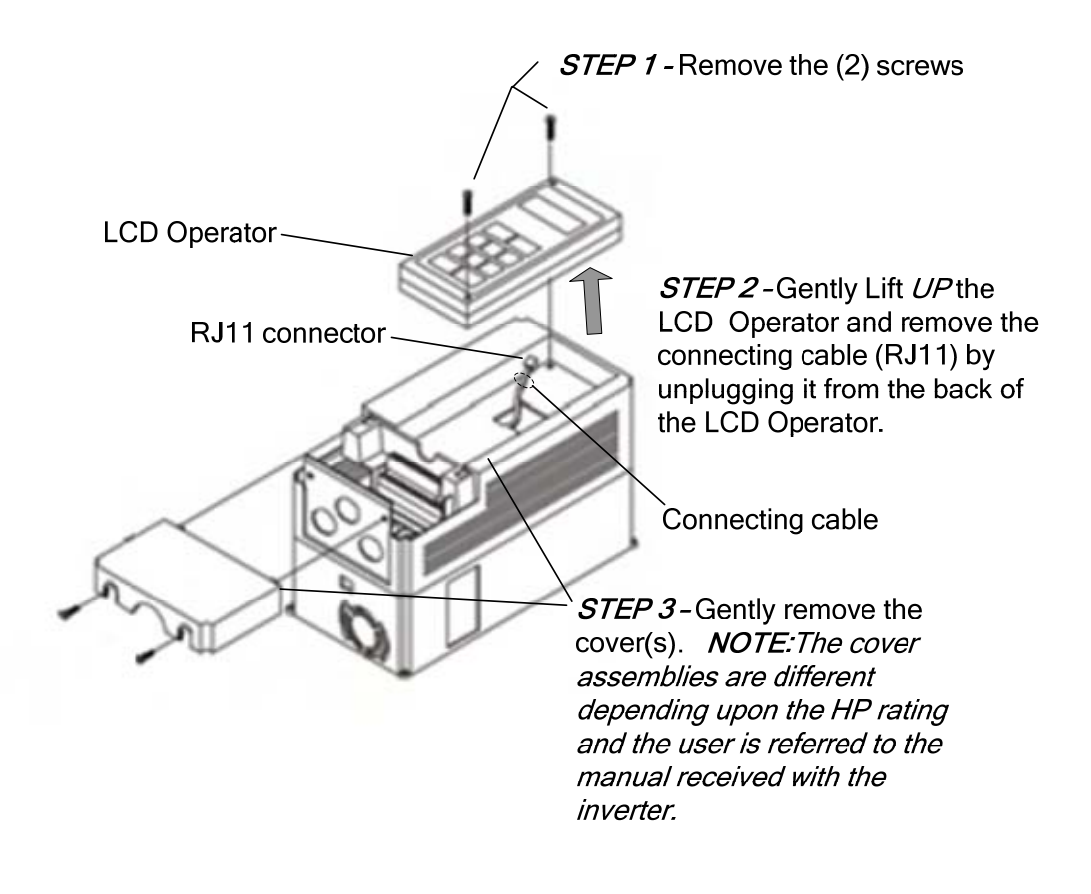

## **TECO Westinghouse**